# MUSAC Classic Web Portals School Installation - Important Notes

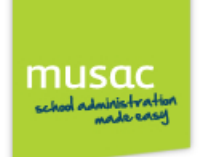

### Contents

#### **Teacher Portal Install**

|   | Teacher Portal Login and Password               | 1 |
|---|-------------------------------------------------|---|
|   | Document Viewer tab                             | 2 |
|   | Report Comments                                 | 2 |
| Ρ | arent Portal Install                            |   |
|   | Accessing the Parent Portal – Open ID           | 2 |
|   | Linking Parents to Students – Access Rights     | 3 |
|   | Login – Email address                           | 3 |
|   | Caregiver Flags                                 | 3 |
|   | Globally checking and editing Caregiver details | 4 |
|   | Document Viewer tab                             | 5 |
| S | udent Portal Install                            |   |
|   | Accessing the Student Portal – Open ID          | 5 |
|   | Check Students' Email Address Fields            | 6 |
|   | Student View                                    | 6 |

#### **Teacher Portal Install**

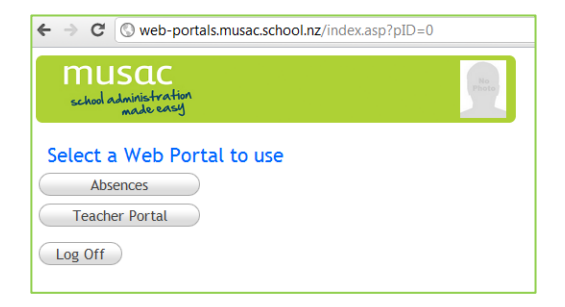

### **Teacher Portal Login and Password**

To be able to access Classic Web Portals, teachers log in using their existing MUSAC Classic login. If required, these details can be edited in MUSAC Classic, through either Student Manager > Configure Settings > Staff + Their Dossiers, or Staff Manager > Edit Members. Current available tabs for teachers are shown below.

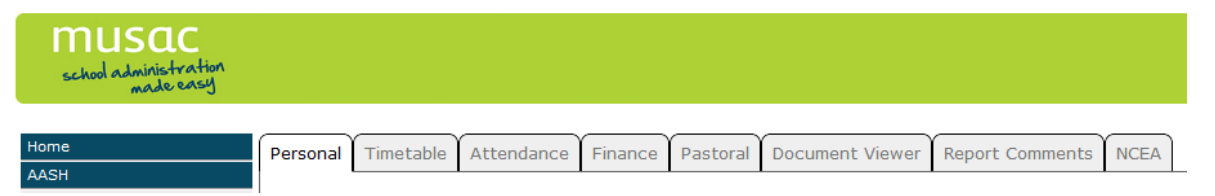

From the side menu teachers select their desired class (tutor or subject) and student, as well as log off and return home to the Portal selection screen. Primary schools will see their room name listed.

**Note:** If some subject classes are missing (secondary schools only), ensure the markbook is active and populated in CMAdmin.

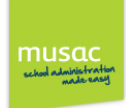

## **Document Viewer tab**

Teachers must check the contents of their folders to ensure they are comfortable for the contents to be available for wider viewing.

Any document in the student's own pdf sub-folder of CM will be available for parents and students to view once the portals are enabled by MUSAC.

The 'Document Viewer' tab displays in the Teacher Portal and is labelled 'Reports' in the Parent Portal. Listed are all reports saved as pdf's generated from CM or CMPrint, using the 'Save as pdf' option.

| CM > pdf >                                                   |             |                   |             |  |  |  |  |  |
|--------------------------------------------------------------|-------------|-------------------|-------------|--|--|--|--|--|
| File Edit View Tools Help                                    |             |                   |             |  |  |  |  |  |
| Organize 🔻 Include in library 🖛 Share with 🖛 Burn New folder |             |                   |             |  |  |  |  |  |
| ⊿ 🔆 Favorites                                                | Name        | Date modified     | Туре        |  |  |  |  |  |
| 🧮 Desktop                                                    | 퉬 abrahamcb | 8/06/2010 11:24 a | File folder |  |  |  |  |  |
| \rm Downloads                                                | 퉬 acannarmk | 17/01/2012 1:13 p | File folder |  |  |  |  |  |
| 🖳 Recent Places                                              | 퉬 albertcee | 8/06/2010 11:24 a | File folder |  |  |  |  |  |

# **Report Comments**

Teachers only are able to view this tab (for classes which have no markbook attached). Web portals version 12.5 must be used in conjunction with Classic version 12.5 (available early in Term 2).

To make the document available for teachers to view in the Portal and add comments:

CMAdmin > Other Utilities > Web Portal Configuration

Select the document(s) to make available in the Portal and drag across to the list Portal selection screen.

Parent Portal Install

## Accessing the Parent Portal - Open ID

Access to the Parent Portal is using 'Open ID' so it is essential that the caregiver email addresses are either a Gmail account or Facebook account, and recorded in Student Manager.

'Open ID' is used to log into the Parent Portal. Users are authenticated by linking an existing account for their identification which means the same login details can be used for signing into our web portal website and others which accept OpenID authentication, eg. Google, Facebook, Yahoo! etc.

You must ensure, therefore, that caregivers have either a Gmail account login or Facebook account login (ie. managed by

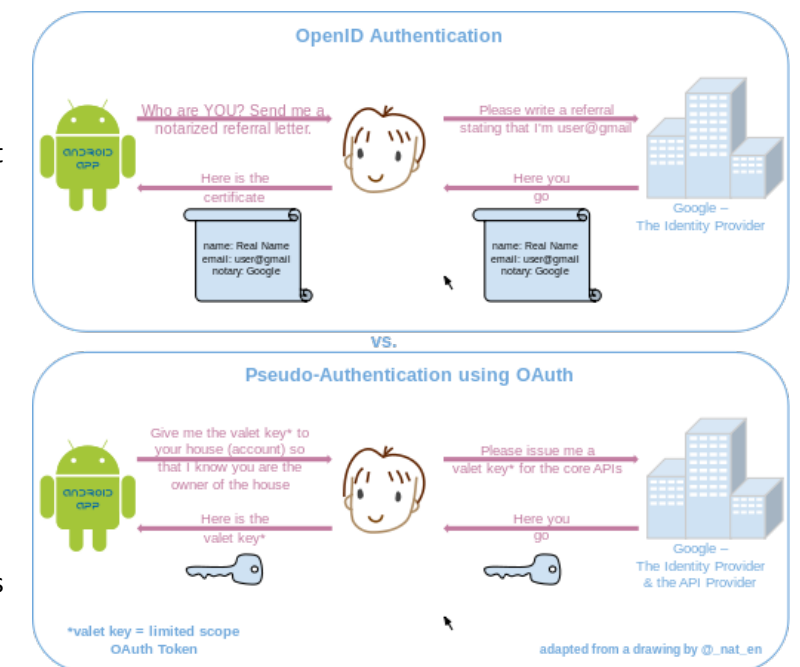

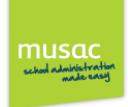

Google or Facebook). The reason for this is to alleviate schools having to manage the web portal logins, eg. when passwords are forgotten.

Before having MUSAC enable Caregiver access to the web portals service, each student's data must be checked in Student Manager in the following areas. If the recommended checks of information are not made before the portals are enabled by MUSAC, you may give access to parents who should not be able to access information including student timetable, etc. Your school settings in CMAdmin and Student Manager govern which information is available, and to whom.

Select each student and view their Caregiver details screen.

### **Linking Parents to Students - Access Rights**

| Currently listed Right-click to delete |                                   |  |  |  |  |  |
|----------------------------------------|-----------------------------------|--|--|--|--|--|
| HUPKINS, Mr Nugel                      | Mother                            |  |  |  |  |  |
| HOLL, Mrs Bridwyn                      | Grandmother                       |  |  |  |  |  |
| CROBB, Test                            | Emergency                         |  |  |  |  |  |
| CROBB, Test                            | Emergency                         |  |  |  |  |  |
|                                        |                                   |  |  |  |  |  |
|                                        |                                   |  |  |  |  |  |
|                                        |                                   |  |  |  |  |  |
|                                        |                                   |  |  |  |  |  |
|                                        |                                   |  |  |  |  |  |
| Move Up                                | Move Down                         |  |  |  |  |  |
| Move Up<br>Select a New Careg          | Move Down<br>ver for this Student |  |  |  |  |  |

To achieve access to the Parent portal, the Caregiver must appear in the 'Currently listed' field, regardless of relationship.

| Other contact                 |                         |             |          |
|-------------------------------|-------------------------|-------------|----------|
| Email address pe              | ss peterjames@gmail.com |             |          |
| Logon ID                      |                         |             |          |
| Password                      |                         |             | ••       |
| Languages                     |                         |             | •        |
| School 1<br>assistance 2<br>3 |                         |             | •        |
| Flags 🛄 4                     |                         |             | <b>_</b> |
| Invoices                      | 1                       | Solo Parent |          |
| Reports                       | 1                       | User Flag 2 |          |
| Voting rights                 |                         | User Flag 3 |          |
| Emergency                     |                         | Userflag4   |          |
| Living with                   |                         | Userflag5   |          |
| Legal Guardian                |                         | Userflag6   |          |
| Access rights                 | -                       | Userflag7   |          |

### Login – Email address

Using Open ID to login, it is essential that the caregiver email address is contained in the 'Email address' field in Student Manager, and is either a Gmail account or Facebook account.

# **Caregiver Flags**

To view data in the Parent and Student portals, the flag settings determine access:

- Invoices = Financial transactions (except Student Portal)
  - Reports = PDF Reports (all school types) and NCEA summary details (secondary schools only)
- Access Rights = Personal (incl Caregiver) data, Timetable and Attendance details

Those caregivers with the Emergency flag only, will not have access to data in the portal.

Where there are two parents with the same email address, we recommend that rights from the last parent checked are used. To avoid this assumption, the school can ensure unique email addresses are recorded, or the parents will have the same rights to view information.

Following is the most efficient way to check and edit caregiver email addresses and flags using the 'Global editing of caregivers' utility within Student Manager.

Caregiver Details > Access Caregiver Utilities > Global editing of caregivers This utility is accessed by opening any student's Personal Details document:

On this screen are two tabs:

- Editing caregiver details
- Editing caregiver relationships and flags

| Editing Caregivers     | ilobal caregivers                                              | utilities  |                                                  |                           |                     |    |  |
|------------------------|----------------------------------------------------------------|------------|--------------------------------------------------|---------------------------|---------------------|----|--|
| lo edit caregiver      | Hiding fields Default details                                  |            | Unconnected caregivers Global editing of caregiv |                           |                     |    |  |
| the 'Editing           | Editing caregivers Editing caregivers' relationships and flags |            |                                                  |                           |                     |    |  |
| caregivers hag then    | Family name                                                    | First name | Title                                            | Email                     | School assistance 1 | Sd |  |
| for ease of use scroll | FARWARD                                                        | Kuvin J    | Mr                                               | c @infogen.net.nz         | P.T.A.              | Ma |  |
| the caregiver fields   | CAMMANGS                                                       | Teni       | Ms                                               | r ngs@xtra.co.nz          |                     |    |  |
| across until the       | SEKENIWE                                                       | Oichiro    | Mr                                               | t @that.com               |                     |    |  |
| 'Email' column is      | GERDINER                                                       | Lydua      | Mrs                                              | t 0th.co.nz               |                     |    |  |
| alongside the Title    | JAONG                                                          | Jong-Tao   | Mr                                               | t n@naver.com             |                     |    |  |
| column. Email          | JUMIESON                                                       | Pouline    | Mrs                                              | t u@ihug.co.nz            |                     |    |  |
| addresses can then     | WULLBUNK                                                       | Suzannu    | Mrs                                              | s nk@xtra.co.nz           |                     |    |  |
| be checked edited      | DIWMAN                                                         | Jockie     | Mrs                                              | s i@slingshot.co.nz       |                     |    |  |
| or oddod oc            | ROPSON                                                         | Brunt      | Mr                                               | s uting@kol.co.nz         |                     |    |  |
| or added as            | KOLKOLLY                                                       | Yvunne     | Mrs                                              | s @strongelectrical.co.n; |                     |    |  |
| required. Saving       | SUDDON                                                         | Duvid      | Mr                                               | s imons@xtra.co.nz        |                     |    |  |
| occurs                 | RUNNUTT                                                        | Inne       | Mrs                                              | g s@wanganuimotors.co     |                     |    |  |
| automatically.         | STONT                                                          | Paulette   | Mrs                                              | ij @inspire.net.nz        | P.T.A.              |    |  |
| Columns can be         | WATTY                                                          | Clere      | Mrs                                              | 9 Pxtra.co.nz             |                     |    |  |
| sorted by clicking     | CHAMBARLAIN                                                    | Lillian    |                                                  | v nganui@xtra.co.nz       |                     |    |  |
| the title.             | SPIINER                                                        | Sulina     | Ms                                               | r ata@vahoo.com           |                     |    |  |

Caregiver flags for accessing information can be checked and edited as required by clicking the '**Editing** caregivers' relationships and flags' tab then editing the Access rights, Reports and Invoices flags. Columns can be sorted by clicking the title.

| Hiding fields Default details Unconnected caregivers Global editing of caregivers |                        |              |          |         |              |           |             |             |             |
|-----------------------------------------------------------------------------------|------------------------|--------------|----------|---------|--------------|-----------|-------------|-------------|-------------|
| Editing caregivers Editing caregivers' relationships and flags                    |                        |              |          |         |              |           |             |             |             |
| Caregiver                                                                         | Student                | Relationship | Invoices | Reports | Voting right | Emergency | Living with | Legal guard | Access righ |
| Mr Cidric E NIPIA                                                                 | ISBIRN, Zibraan Farook | Father       | No       | No      | Yes          | No        | Yes         | Yes         | Yes         |
| Mr Vactor M HUUPER                                                                | ISBIRN, Zibraan Farook | Mother       | No       | No      | Yes          | No        | Yes         | Yes         | Yes         |
| Mr Celin C FIWLIE                                                                 | GIICH, Jason Ian       | Mother       | No       | No      | No           | No        | Yes         | Yes         | Yes         |
| Mr Celin C FIWLIE                                                                 | NAILSON, Evan Roy      | Mother       | No       | No      | No           | No        | Yes         | Yes         | Yes         |
| Mr Ryun PITIRS                                                                    | GIICH, Jason Ian       | Father       | No       | No      | No           | No        | Yes         | Yes         | Yes         |

Invoices

•

Reports

- = Financial transactions
- = PDF Reports (all school types) and NCEA details (secondary schools only)
- Access Rights = Personal (incl Caregiver), Timetable and Attendance details

Multiple flags can be quickly changed by clicking and holding the mouse button on the first record then dragging downwards to the last record and letting the mouse button go.

Once your School is able to confirm the components from Student Manager's Caregiver details have been checked, MUSAC is notified and can enable the Parent and Student Portals service.

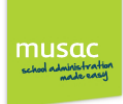

### **Document Viewer tab**

To avoid exposing data which you do not wish caregivers or students to see, it is essential that teachers check the contents of their folders to ensure they are comfortable for the contents to be available for wider viewing. Any document in the student's own pdf sub-folder of CM will be available for parents and students to view once the portals are enabled by MUSAC.

The 'Document Viewer' tab displays in the Teacher Portal and is labelled 'Reports' in the Parent Portal. Listed are all reports saved as pdf's generated from CM or CMPrint, using the 'Save as pdf' option.

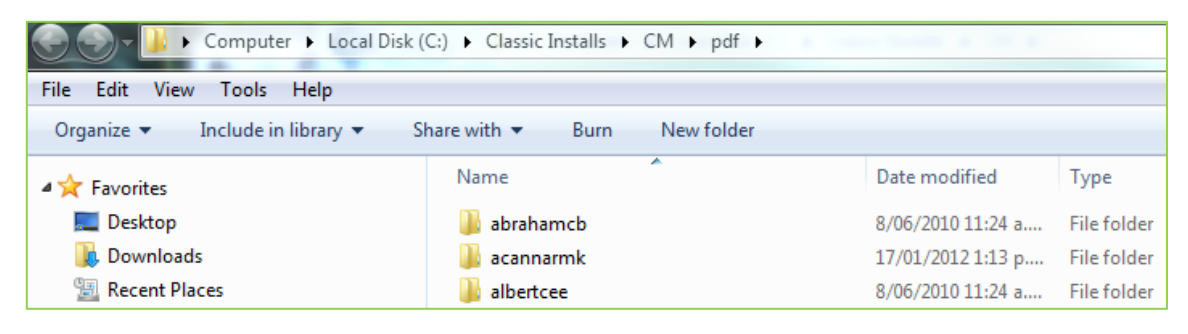

**Student Portal Install** 

# Accessing the Student Portal – Open ID

Access to the Student Portal is using 'Open ID' so it is essential that the email addresses are either a Gmail account or Facebook account, and recorded in Student Manager > Personal Details document.

'Open ID' is used to log into the Student Portal. Users are authenticated by linking an existing account for their identification which means the same login details can be used for signing into our web portal website and others which accept OpenID authentication, eg. Google, Facebook, Yahoo! etc.

You must ensure, therefore, that students have either a Gmail account or Facebook account (ie. managed by Google or Facebook). The reason for this is to alleviate schools having to manage the web portal logins, eg. when passwords are forgotten.

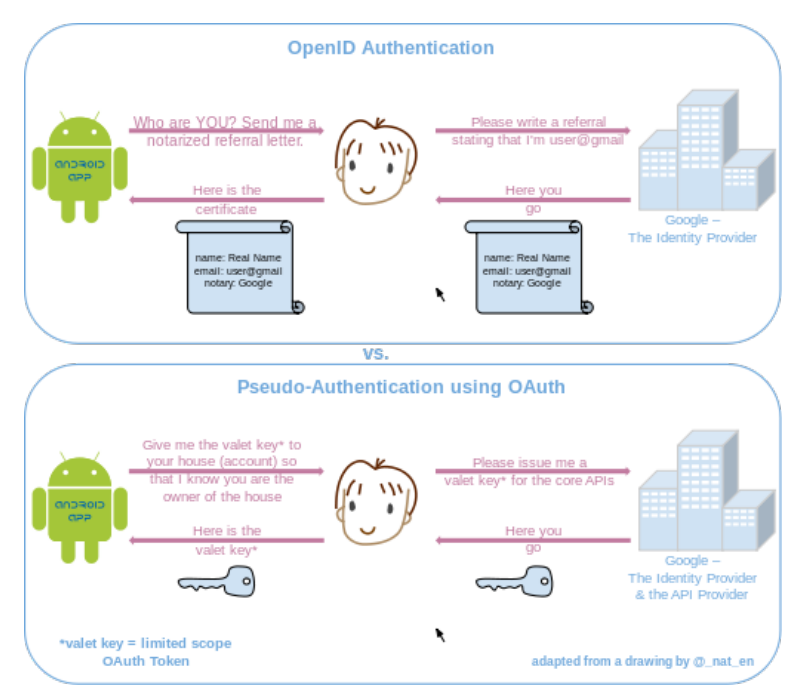

It is important before having MUSAC enable Student access to the web portals service, each student's data must be checked in Student Manager including their email address field.

**Note**: new students or those with changes to the email field will not be able to gain access to the web portal until the following day after the email address has been added.

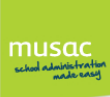

If the recommended checks of information are not made before the portals are enabled by MUSAC, students may view documents their teachers would rather they did not have access to. Your school settings in CMAdmin and Student Manager govern which information is available, and to whom.

# **Check Students' Email Address Fields**

To achieve access to the Student portal, each student must have a suitable Open ID email address contained in their Student Manager Personal details document. The most efficient way to check and edit student email addresses is to click into grid mode (bottom left of screen), scroll across until you see the students' email field. Right-click in the column title to sort and filter this column if required.

### **Student View**

Current available tabs for students are Personal details, Timetable, Attendance, Document Viewer (for Reports) and an NCEA tab.

The Log off button returns to the login screen in your browser.